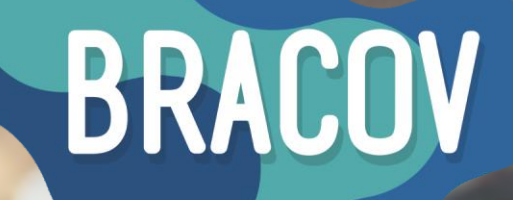

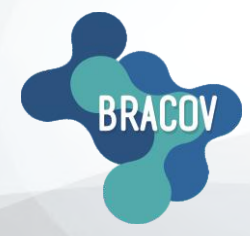

MICRONET: Manual de Realização de Transação

MULTI

BRASIL CONVÉNIOS

8901 2014 . GGI PEREZ

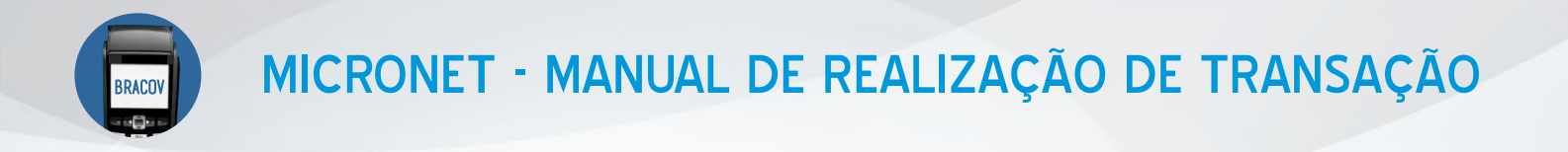

### 1ºPASSO: ACESSAR O SISTEMA MICRONET.

Clicar 2X no ícone que está na sua área de trabalho, o Micronet Bracov.

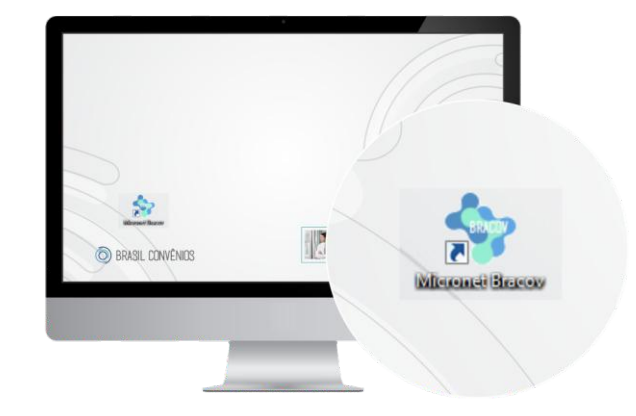

### **2°PASSO:** TEF ONLINE. No menu superior, clique em **TEF-Online.**

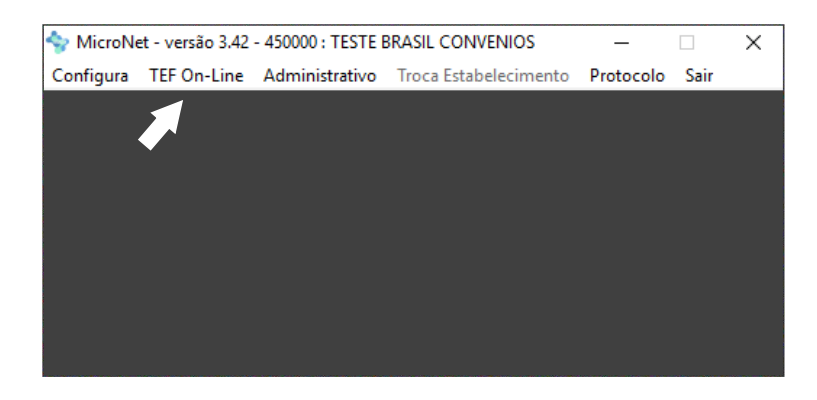

# 3ºPASSO: DIGITAR O NÚMERO DO CARTÃO (17 dígitos).

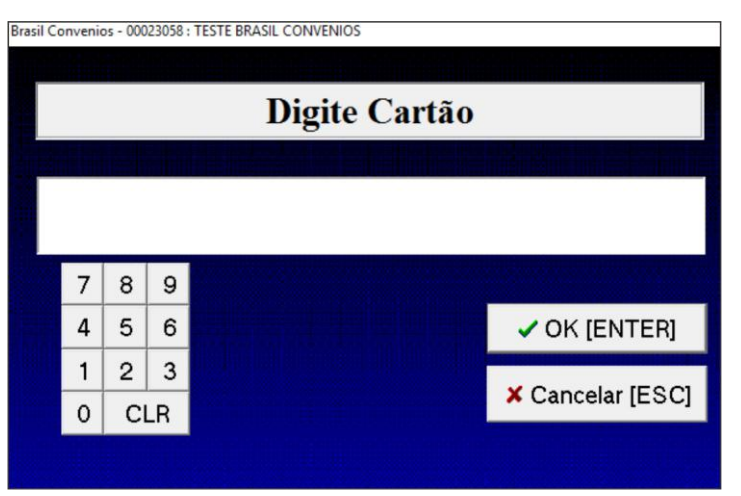

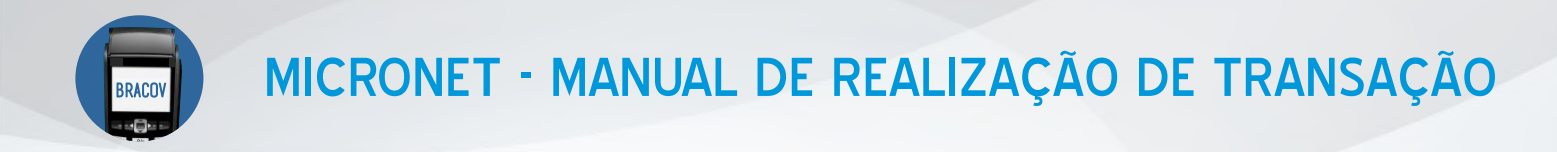

#### 4ºPASSO: CLICAR EM COMPRA.

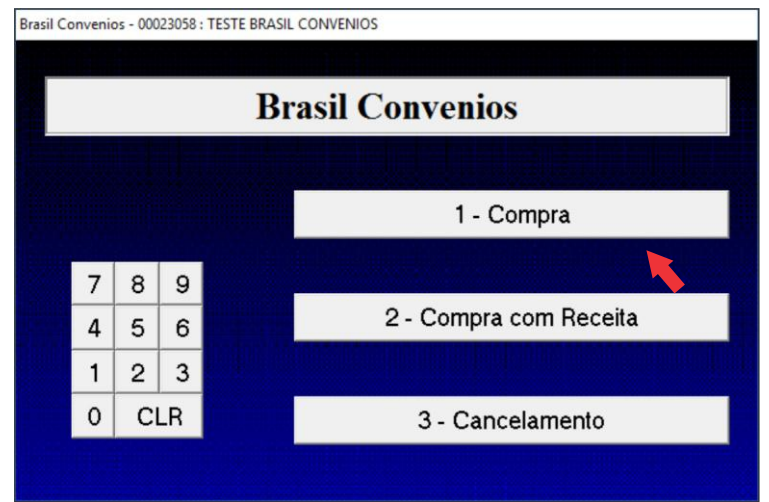

# 5°PASSO: INDICAR SE A COMPRA É PARCELADA OU NÃO.

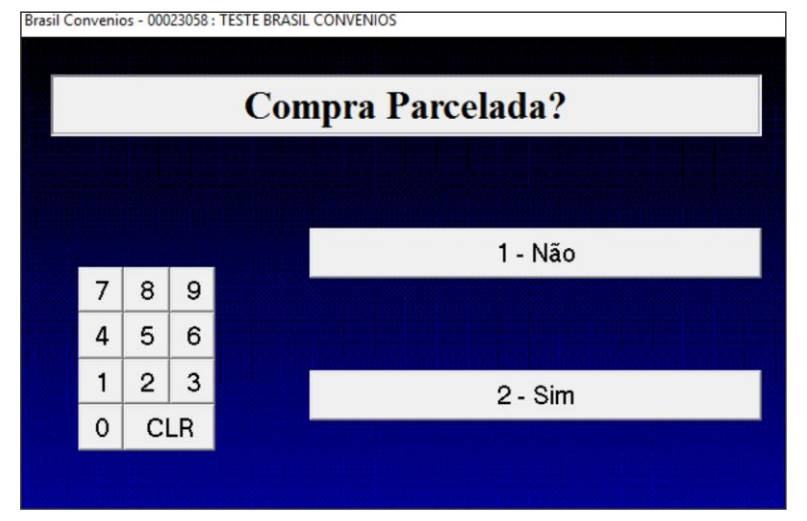

# 6°PASSO: DIGITAR O VALOR DA VENDA.

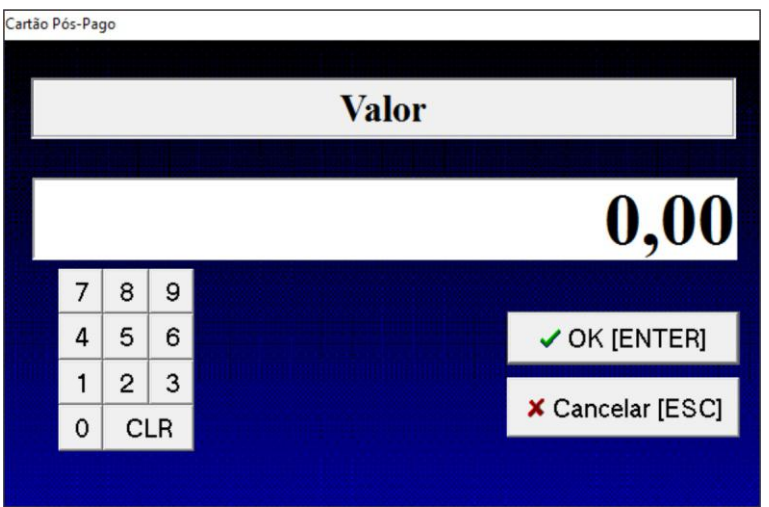

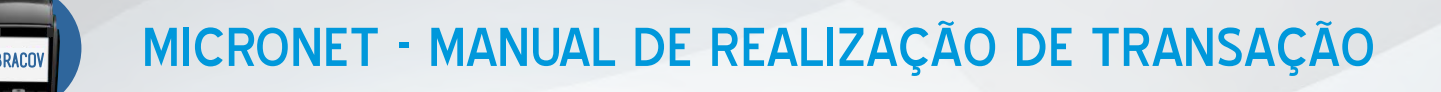

7ºPASSO: AGUARDAR CONFIRMAÇÃO DA VENDA.

SITUAÇÃO 1: SERÁ IMPRESSO O COMPROVANTE:

| ******                                                                         | Micronet<br>*** REIMPRESSAO ********                                         |
|--------------------------------------------------------------------------------|------------------------------------------------------------------------------|
|                                                                                | TESTE BRASIL CONVENIOS<br>R XV DE NOVEMBRO, 2737<br>CGC : 98.552.181/0001-63 |
| 1a. Via<br>Cartao:<br>Data: 13<br>Term: 00<br>Cod Aces<br>051061 -<br>Operacac | = Estabelecimento<br>************************************                    |
| Valor<br>CARTAO T                                                              | : 0.01<br>PESTE 5                                                            |
| Reconhec<br>do valor                                                           | o a divida e autorizo o desconto<br>na forma prevista                        |
| ******                                                                         | ** REIMPRESSAO *********                                                     |
|                                                                                | Assinatura                                                                   |
|                                                                                | RG:                                                                          |
|                                                                                | TELECASH<br>Brasil Convenios                                                 |
|                                                                                | TESTE BRASIL CONVENIOS<br>R XV DE NOVEMBRO, 2737<br>CGC : 98.552.181/0001-63 |
| 2a. Via<br>Cartao:<br>Data: 13<br>Term: 00<br>Cod Aces<br>051061 -             | = Usuario<br>************************************                            |
| ********<br>Operacao                                                           | ** REIMPRESSAO **********<br>a vista                                         |
| Valor<br>CARTAO T<br>SALDO:                                                    | : 0.01<br>ESTE 5 4.99                                                        |
|                                                                                |                                                                              |

**SITUAÇÃO 2:** CASO O ESTABELECIMENTO NÃO TENHA IMPRESSORA, DEVERÁ SER PREENCHIDO O **BLOCO DE VENDAS**, CONFORME INFORMAÇÕES DA TELA.

| L I I I I I I I I I I I I I I I I I I I                                          | BRACOV                                               |  |
|----------------------------------------------------------------------------------|------------------------------------------------------|--|
| Nome do Usuário                                                                  |                                                      |  |
| CARTÃO CONVÊNIO                                                                  | Data                                                 |  |
| Código do Estabelecimento                                                        | Código de Autorização                                |  |
| Valor de Venda: R\$                                                              | Ligue p/ a Central de Autorizações<br>(41) 3398-4600 |  |
| N° de Parcelas:X de R\$                                                          | -                                                    |  |
| Reconheço a divida aqui indicada e<br>autorizo o desconto em folha de pagamento, | Assinatura do Usuário                                |  |
| COMPROVANTE DE VENDA   1º via: Estal                                             | belecimento   2° via: Usuário                        |  |

**9°PASSO:** SEGUIR O PROCEDIMENTO DE ACORDO COM O CARTÃO (PRÉ-PAGO OU PÓS-PAGO). ARMAZENAR O COMPROVANTE PARA EVENTUAIS CONFERÊNCIAS.

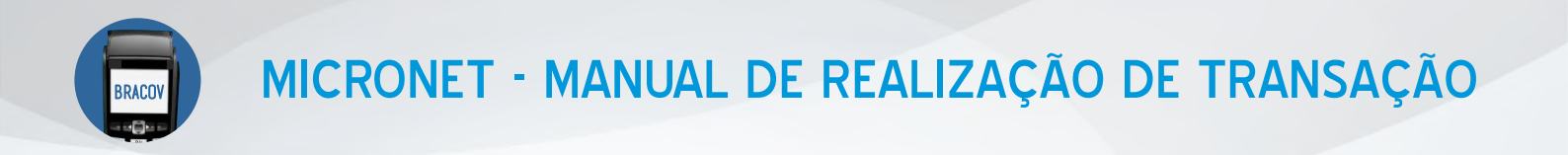

Os cartões Brasil Convênios possuem dois módulos: o Pós-Pago e o Pré-Pago.

CARTÕES PRÉ-PAGOS (DÉBITO) - A senha será digitada pelo usuário (titular do cartão).

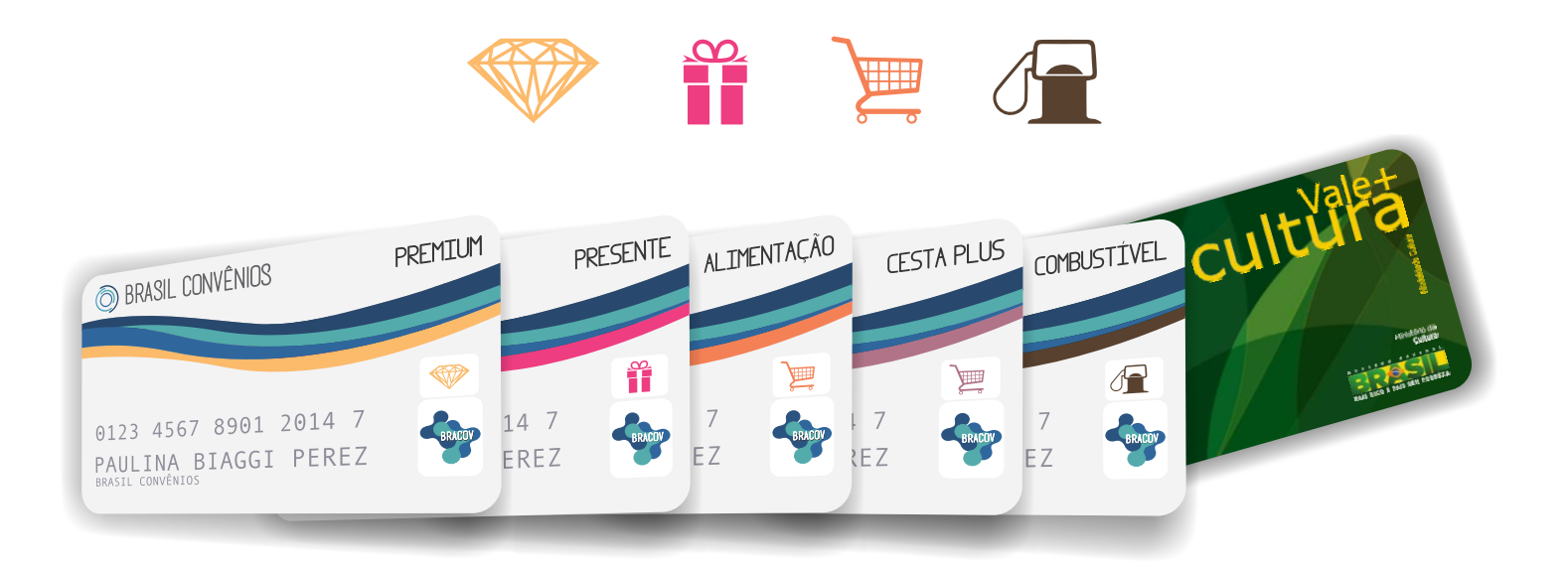

**CARTÕES PÓS-PAGOS -** Obrigatório a assinatura do usuário (titular do cartão) e apresentação do documento de identidade.

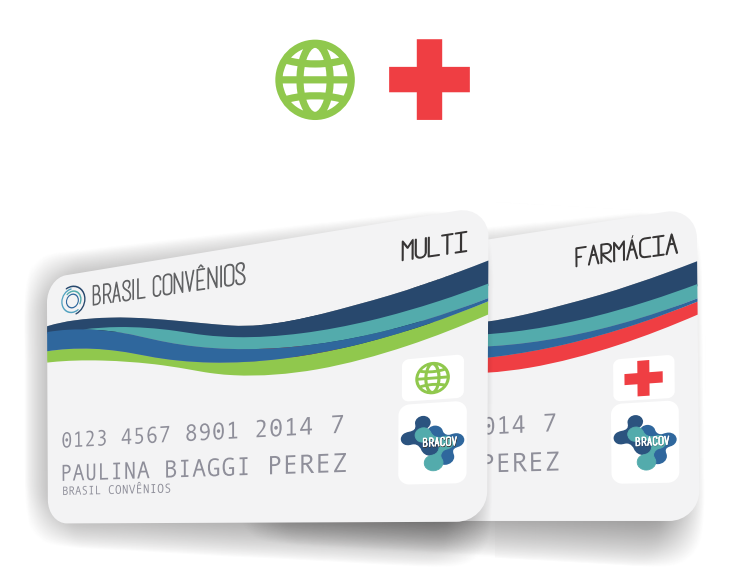